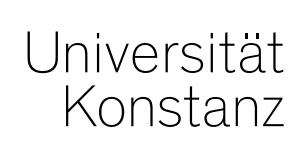

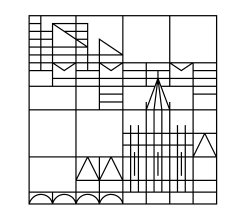

## Schulung Prüfungsanmeldung in ZEuS

Anna Eiser

Konstanz, Mai 2020

## **Inhalt**

#### **1.** Studentische Prüfungsanmeldung:

- 1. Technischer Hintergrund: Wann ist eine Prüfung anmeldbar?
- 2. Zeitraumgruppen und Anmeldeverfahren
- 3. Fristen am Prüfungstermin
- 4. Arbeitsweise und Eigenheiten der Fachbereiche
  - Vorgehen Zeitraumgruppen anfordern und einhängen (Testsystem)
  - Eigenheiten der einzelnen Fachbereiche

#### 2. Implizite Prüfungsanmeldung

- Grundprinzip
- Technische Umsetzung
- Funktionen im Detail
- An der UKN

#### 3. Pflichtanmeldung

- Technische Voraussetzungen
- Verfahren
- An der UKN

#### **Testsystem**

#### https://zeusqs.uni-konstanz.de/belegung201912

Rollen:

- Zeitraumgruppen, Zeiträume und Verfahren bearbeiten:
  - Admin
  - EXA-Admin
- Fachbereiche:
  - Lehr- und Prüfungsplanung

Teststudierender:

• pan.test | test123!

## **1. Studentische Prüfungsanmeldung**

- 1. Technischer Hintergrund: Wann ist eine Prüfung anmeldbar?
- 2. Zeitraumgruppen und Anmeldeverfahren
- 3. Fristen am Prüfungstermin
- 4. Arbeitsweise und Eigenheiten der Fachbereiche
  - Vorgehen Zeitraumgruppen anfordern und einhängen (Testsystem)
  - Eigenheiten der einzelnen Fachbereiche

## 1.1 Technischer Hintergrund: Wann ist eine Prüfung anmeldbar?

#### Voraussetzungen und Einschränkungen

#### Voraussetzungen auf Prüfungsseite:

- Prüfungssatz vorhanden
- Zeitraumgruppe mit aktueller Frist im Semester eingehängt

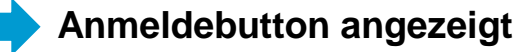

#### Einschränkungen:

- Verfahren:
  - Eingeschriebener Studiengang (*Studiengang*)
  - Vorleistung des Studierenden (*WorkstatusChecker*)
  - Rückmeldestatus des Studierenden (*Rückmeldung*)
  - Anmeldung endet relativ zum Prüfungsdatum (Veranstaltungsbeginn)
- Regeln an der PO:
  - Anzahl der Versuche
- Fristen am Prüfungstermin (bisher von FB nicht genutzt)

keine Anmeldung möglich (Belegdialog)

## 1.1 Technischer Hintergrund: Wann ist eine Prüfung anmeldbar?

**Steuerung von Belegbutton und Belegverfahren** 

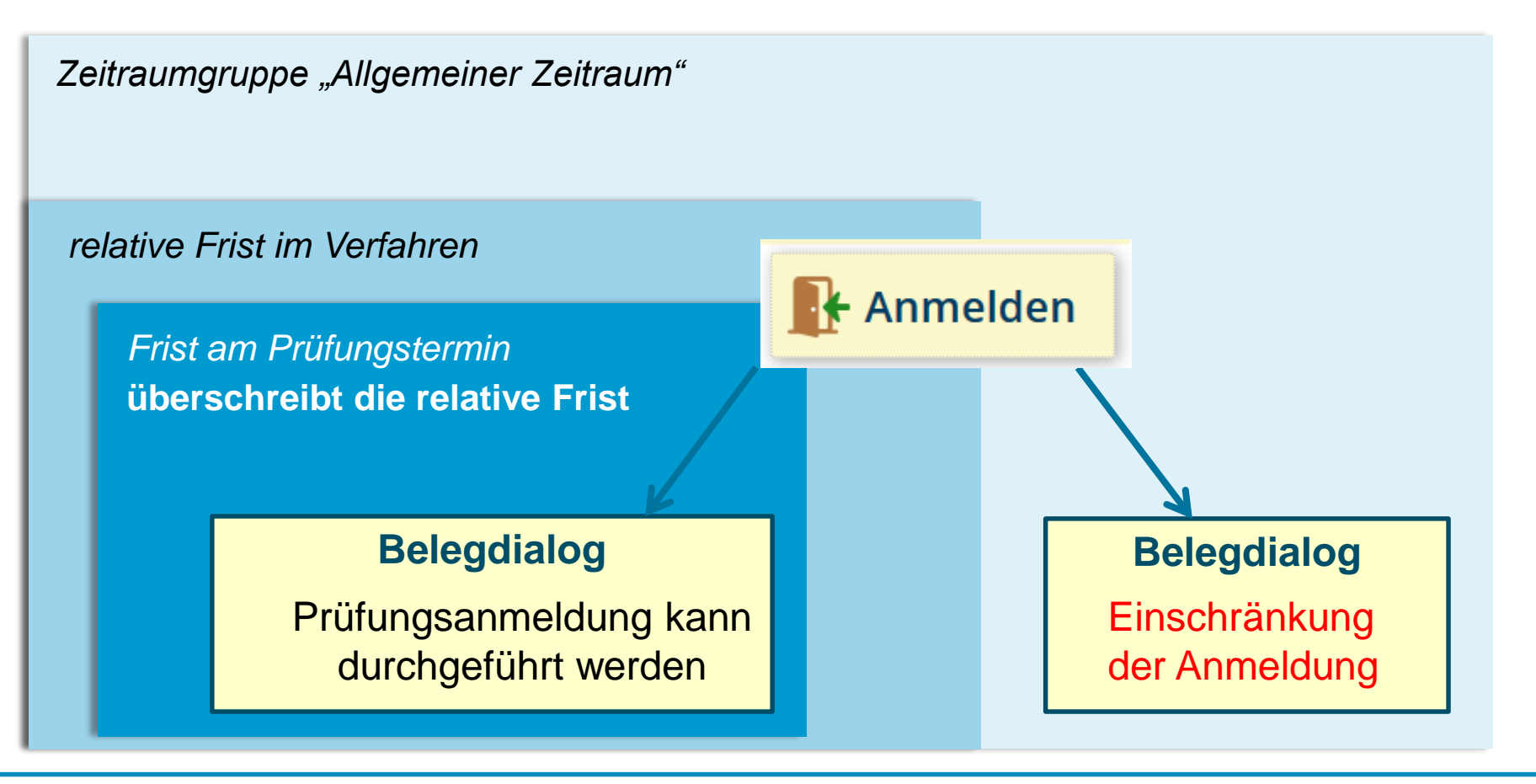

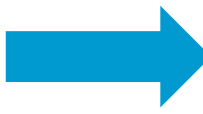

Zusätzliche Information für Studierende im Anmeldeprozess sind notwendig

In ZEuS regeln Zeitraumgruppen die Veranstaltungsbelegung und Prüfungsanmeldung. Sie umfassen

- die Anmeldefristen (zu Haupt- und/oder Nachtermin)
- die Art und Weise der Anmeldung ("Verfahren")
- wer sich anmelden darf (i.d.R. Studierende bzw. Doktoranden).

## Die Zeitraumgruppen werden zentral vom Team Campusmanagement eingerichtet und verwaltet.

Wird eine Zeitraumgruppe neu eingerichtet, wird dem Fachbereich/der Abteilung die **Bezeichnung** der Zeitraumgruppe genannt. Sie wird dann über die Prüfungsterminbearbeitung der entsprechenden Prüfung zugewiesen.

Die Anmeldefristen müssen semesterweise aktualisiert werden. Fachbereiche/Abteilungen teilen die jeweiligen Fristen für das Semester dem Team Campusmanagement (*anna.eiser@uni-konstanz.de*) mit.

(Ändern sich die Fristen nicht, kann sich darauf geeinigt werden, dass die Fristen "automatisch" eingetragen und nicht jedes Semester aufs Neue mitgeteilt werden müssen.)

Aufbau der Zeitraumgruppen für die Prüfungsanmeldung

- = Zusammenfassung von Zeiträumen, die als "Paket" in eine Pr
  üfung (semesterunabh
  ängig wirksam) eingeh
  ängt wird
- Benennung: *Art\_Bereich\_Verwendung* → z.B. "Prüf.anmeldung\_Bio\_Kompaktkurse"
- jeweils ein Zeitraum f
  ür Winter- und einer f
  ür Sommersemester, die im Zuge der Semesterplanungen immer wieder 
  überschrieben werden → Anmeldezeitraum vom SoSe19 wird 
  überschrieben und somit zum Zeitraum vom SoSe20

Aufbau der Zeiträume für die Prüfungsanmeldung

- Benennung: Semester\_Zeitraumart\_Bereich\_Verwendung\_Pr
  üfungsperiode → z.B. "SoSe\_Pr
  üf.anmeldung\_Bio\_Kompaktkurse\_Pp1"
- Frist: von wann bis wann kann Prüfung angemeldet werden?
- Semesterbezug und Referenz auf Pr
  üfungsperiode: f
  ür welches Semester und welche Pr
  üfungsperiode gilt dieser Zeitraum?
- Zeitraumverwendung:
  - Wofür wird dieser Zeitraum genutzt? (Prüfungsanmeldung)
  - Welches Verfahren wird genutzt?
  - Für wen gilt diese Verwendung? (Rolle: Student/-in und ggf. Doktorand/-in)

#### Aufbau der Verfahren zur Prüfungsanmeldung

- Für Prüfungsanmeldung wird nur Anmeldeverfahren und abgesehen von der Rasterplanung kein Verteilverfahren genutzt
- **Benennung**: *Verwendung\_Eigenheiten* → z.B. "P.anmeld\_aktPperiode\_mitRückm\_ignBE\_ZU "
- Auswahl des rechtlichen Hinweises
- Anzeige von Beleg- und Bestätigungsdialog auswählen sowie iTan für Belegung/Anmeldung
- Ablauf des Verfahrens gesteuert über PlugIns:
  - Aktuelles Semester: Belegung nur im aktuellen Semester zulassen
  - *Rückmeldung*: Teilnehmer ohne Rückmeldung nicht anmelden
  - WorkstatusChecker: Status der Vorleistung berücksichtigen (BE, EN, PV, ZU) → "Rücktrittssperre" setzen, Wiederholungsversuche ermöglichen oder verhindern
  - Pr
    üfungsterminfristen: am Pr
    üfungstermins hinterlegte Fristen werden ber
    ücksichtigt
    (Beginn und Ende der Anmeldefrist sowie Ende der R
    ücktrittsfrist)

  - Prüfungsanmeldung: Anmeldung zu einer Parallelgruppe pro Prüfung ermöglichen, dabei nur ein Leistungsdatensatz pro Teilnehmer und Semester schreiben → Anmeldung der Prüfungstermine eines Semesters gleichzeitig oder nacheinander

## 1.3 Fristen am Prüfungstermin

- Bisher von Fachbereichen nicht genutzt
- Fristen am Pr
  üfungstermin haben nur Auswirkungen "innerhalb" der allgemeinen Anmeldefrist einer zugeordneten Zeitraumgruppe und sollten daher ausschlie
  ßlich in deren "Rahmen" eingetragen werden
- Fristen am Prüfungstermin übersteuern
  - die allgemeinen Fristen der Zeitraumgruppe und
  - relative Einschränkungen der Prüfungsanmeldung durch das Verfahren

#### Studierendeninformation:

- Studierende erhalten Information der gültigen Anmeldefrist nur über Reiter "Termine und
- Räume" der Prüfungsdetails und im Anmeldedialog, so dass Anmelde-Button und die allgemeine Frist aus der Zeitraumgruppe missverständliche Informationen liefern.

25.05.2020

### **1.3 Arbeitsweise und Eigenheiten der Fachbereiche**

Zeiträume zur Prüfungsanmeldung - Sachbearbeitersicht

| Prüfungstermine bearbeiten                                                             |                                |                                                                   |                                                            |
|----------------------------------------------------------------------------------------|--------------------------------|-------------------------------------------------------------------|------------------------------------------------------------|
| Test Prüfung Informatik 1   INF-11890   Vorlesung                                      |                                |                                                                   |                                                            |
| Zurück 📢 1/3 🍑                                                                         |                                |                                                                   | Detailansicht der Prüfung öff                              |
| Semester Wintersemester 2019/20                                                        | Veranstaltungen Interne Notiz  | 1                                                                 | Fristen am Prüfungs-<br>termin (ggf. aus Studi<br>migriert |
| Prüfungsperiode: 1<br>↑ Semesterabhängige Prüfungsbezeichnung und Prüfungs<br>-details | Auslastung                     | Zeitraumgruppe mit<br>"relativem Verfahren":<br>Prüfungsanmeldung |                                                            |
| 1. PG         Test Prüfung Informatik 1         Mo, 17.0           In Bearbeitung      | 02.20 🎝 Dr. Brunner,<br>Martin | ZUV 0<br>ZU 8<br>TN 2<br>NE 0                                     | endet 7 Tage vor<br>Prüfungsdatum                          |
| Prüfungstermine Zeiträume Module / Studiengänge Gekoppelte V                           | eranstaltungen Interne Notiz   | 3                                                                 | Fristen aus<br>Zeitraumgruppe                              |
| Neue Zeitraumgruppe zuordnen                                                           |                                |                                                                   |                                                            |
| Bezeichnung                                                                            | Zeitraum von                   | Zeitraum bis                                                      | Aktionen                                                   |
| Prüf.zulassung_Informatik_2_7TageVorher                                                |                                |                                                                   | Ì                                                          |
| Allg. Prüfungsanmeldung Haupttermin                                                    | 02.10.19                       | 15.01.20                                                          |                                                            |
| Allg. Prüfungsanmeldung Nachtermin                                                     | 16.03.20                       | 20.03.20                                                          |                                                            |

12

## **1.4 Arbeitsweise und Eigenheiten der Fachbereiche**

Vorgehen Zeitraumgruppen

Die Zeitraumgruppen werden zentral vom Team Campusmanagement eingerichtet und verwaltet.

Wird eine Zeitraumgruppe neu eingerichtet, wird dem Fachbereich/der Abteilung die **Bezeichnung** der Zeitraumgruppe genannt. Sie wird dann über die Prüfungsterminbearbeitung der entsprechenden Prüfung zugewiesen.

Um die Menge der Zeitraumgruppen in ZEuS überschaubar zu halten, wird angestrebt, Anmeldefristen und Verfahren möglichst zusammenzufassen. Auch auf Fachbereichs-/Abteilungsebene verbessert sich dadurch die Übersichtlichkeit.

Die Anmeldefristen müssen semesterweise aktualisiert werden. Fachbereiche/Abteilungen teilen die jeweiligen Fristen für das Semester dem Team Campusmanagement (<u>anna.eiser@uni-konstanz.de</u>) mit.

(Ändern sich die Fristen nicht, kann sich darauf geeinigt werden, dass die Fristen "automatisch" eingetragen und nicht jedes Semester aufs Neue mitgeteilt werden müssen.)

2. Prüfungsanmeldeinformationen gestalten: Hinweistexte (2/3)

Wurde im Anmeldeverfahren festgelegt, dass die Prüfungsanmeldung relativ zum Prüfungsdatum enden soll (z.B. 7 Tage vorher), verkürzt sich die allgemeine Anmeldefrist entsprechend. Laut allgemeiner Anmeldefrist der Zeitraumgruppe und damit der Anzeige des Anmelde-Buttons kann eine Prüfung noch anmeldbar erscheinen, obwohl die tatsächliche Frist bereits abgelaufen ist.

Um hier Missverständnisse auszuräumen, wird insbesondere ein Hinweistext in der "Bemerkung zur Prüfungsanmeldung" im Prüfungstermin notwendig:

"Bitte beachten Sie: **Die Prüfungsanmeldung ist bis 7 Tage vor dem Prüfungsdatum möglich**. Die Anzeige des Anmelde-Buttons liefert KEINE verlässliche Information."

Dieser Text erscheint im Studienplaner, in der Prüfungsdetailansicht unter "Termine und Räume" sowie im Zuge der Prüfungsanmeldung.

14

1.1 Angaben zu An- und Abmeldung kontrollieren: Zeitraumgruppe einhängen (1/2)

| Bachelor-Kolloquum   8920   Kolloquum<br>Zurack ≪ 1/1 »<br>Semester Wintersemester 2019/20 •<br>Profungstermine Zeitraumg<br>Module / Studiengang: Gekoppelte Veranstaltungen Interne Notz<br>Profungstermine Zeitraumgruppe zuordnen<br>Neue Zeitraumgruppe zuordnen<br>Neue Zeitraumgruppe zuordnen<br>Neue Zeitraumgruppe zuordnen<br>Neue Zeitraumgruppe zuordnen<br>Neue Zeitraumgruppe zuordnen<br>Neue Zeitraumgruppe zuordnen<br>Suchmaske<br>Suchen<br>Suchen<br>Zeitraumgruppe mit einer Frist<br>in diesem Semester gefunden<br>Suchen<br>Zeitraumgruppe<br>Zeitraumgruppe jeintragen<br>Suchen<br>Zeitraumgruppe jeintragen<br>Suchen<br>Suchen                     | Prüfungstermine bearbeiten                                                                                                    | 4                                                              | Auf dem Reiter "Zeiträume" auf                                                  |
|----------------------------------------------------------------------------------------------------|----------------------------------------------------------------------------------------------------|----------------------------------------------------------------|---------------------------------------------------------------------------------|
| Zurack ((1/1))*<br>Semester Wintersemester 2019/20 ↓<br>Profungstermine Zeitraumer Module / Studiengange Gekoppete Veranstaltungen Interne Notiz<br>Profungstermine Zeitraumgruppe zuordnen<br>Neue Zeitraumgruppe zuordnen<br>Neue Zeitraumgruppe zuordnen<br>Neue Zeitraumgruppe zuordnen<br>Neue Zeitraumgruppe zuordnen<br>Suchem<br>Suchem<br>Zeitraumgruppe geseter gefunden<br>Suchen<br>Zeitraumgruppe<br>Zugeordneter = ↓<br>Suchengang<br>Zugeordneter = ↓<br>Sudiengang<br>Zugeordneter = ↓<br>Sudiengangenetdet, FS,LOS<br>Belegbeart/Verteilfrist, Einfach, angemetdet, FS,LOS 1507 2019 - 31 03 2020<br>Belegbeart/Verteilfrist, Einfach, angemetdet, FS,LOS 1507 2019 - 31 03 2020<br>Belegbeart/Verteilfrist, Einfach, angemetdet, FS,LOS 1507 2019 - 31 03 2020<br>Sensetar Wintersemeter (FS,LOS 1507 2019 - 31 03 2020)                                                                                                    | Bachelor-Kolloquium   8920   Kolloquium                                                                                                    |                                                                | Neue Zeitraumgruppe                                                             |
| Semester Wintersemester 2019/20<br>Prúfungstermine<br>Zeitraumgruppe zuordnen<br>Neue Zeitraumgruppe zuordnen<br>Neue Zeitraumgruppe zuordnen<br>Neue Zeitraumgruppe zuordnen<br>Neue Zeitraumgruppe zuordnen<br>Neue Zeitraumgruppe zuordnen<br>Neue Zeitraumgruppe zuordnen<br>Neue Zeitraumgruppe zuordnen<br>Neue Zeitraumgruppe zuordnen<br>Neue Zeitraumgruppe nmit einer Frist<br>in diesem Semester gefunden<br>Suchma<br>Suchma<br>Suchma<br>Suchma<br>Suchma<br>Suchma<br>Suchma<br>Suchma<br>Suchma<br>Suchma<br>Suchma<br>Suchma<br>Suchma<br>Suchma<br>Suchma<br>Suchma<br>Semester Wintersemester 2019<br>Zugeordneter<br>Sudengang<br>Zugeordneter SPO<br>Suchem<br>Suchma<br>Suchma | Zurück 📢 1/1 🍑                                                                                                    | ,                                                              | zuordnen" klicken $\rightarrow$                                                 |
| <ul> <li>Prufungstermine Zeitraumgruppe zuordnen</li> <li>Neue Zeitraumgruppe zuordnen</li> <li>Neue Zeitraumgruppe zuordnen</li> <li>Suchmaske</li> <li>Es werden nur<br/>Zeitraumgruppen mit einer Frist<br/>in diesem Semester gefunden</li> <li>Suchen</li> <li>Suchen</li> <li>Zeitraumgruppe</li> <li>Bezeichnung Prizzuassug_Informatik Klausureri</li> <li>Zugeordneter Prizzuassug_Informatik Klausureri</li> <li>Zugeordneter Prizzuassug_Informatik Klausureri</li> <li>Semester Wintersemester 2019</li> <li>Zugeordneter PO. = </li> <li>Einenert</li> <li>Endeutiger Name</li> <li>Endeutiger Name</li> <li>Endeutiger Name</li> <li>Endeutiger Kame</li> <li>Endeutiger Kame</li> <li>Endeutiger Kame</li> <li>Einfach, angemeldet (FS,LOS BelegbeartoVerteiffrist, Einfach, angemeldet (FS,LOS BelegbeartoVerteiffrist, Einfach, angemeldet (FS,LOS BelegbeartoVerteiffri</li></ul>                                                                                                    | Semester Wintersemester 2019/20 🗸                                                                                                    |                                                                | Suchmaske öffnet sich                                                           |
| <ul> <li>Ceitraumgruppe zuordnen</li> <li>Suchmaske</li> <li>Es werden nur<br/>Zeitraumgruppen mit einer Frist<br/>in diesem Semester gefunden</li> <li>Suchen</li> <li>Suchen</li> <li>Suchen</li> <li>Zeitraumgruppe</li> <li>Gezeichnung Pri/ zulassung informatik, klausuren</li> <li>Zeitraum</li> <li>Semester Wintersemester 2019</li> <li>Zeitraumerwendung</li> <li>Belegungs: oder I I I I I I I I I I I I I I I I I I I</li></ul>                                                                                                    | Prüfungstermine Zeiträume Module / Studiengänge Gekoppelte Veransta                                                                                                    | Itungen Interne Notiz                                          | Bezeichnung der                                                                 |
| Neue Zeitraumgruppe zuordnen       Suchmaske         Suchen <ul> <li>Suchen</li> <li>Suchen</li> <li>Suchen</li> <li>Suchen</li> <li>Suchen</li> <li>Zeitraumgruppe</li> <li>Prüfzulassung.informatik_Klausuren</li> <li>Zugeordneter</li> <li>Sudiengang</li> <li>Zugeordneter</li> <li>Suchen</li> </ul> Virgeordneter         Seriester Wintersemester 2019              Zugeordneter         Seriester Wintersemester 2019              Studiengang         Zugeordneter              Zugeordneter PO-            Belegungs- oder            Verteilungsverfahren            Belegungs- oder              Bildungswissenschaft_Einfach_angemeldet_F5_LOS         BelegbeartbVerteilfrist_Einfach_angemeldet_F5_LOS         10.3 2020           EBF_Einfach_angemeldet_F5_LOS         BelegbeartbVerteilfrist_Einfach_angemeldet_F5_LOS         10.3 2020           Fachdidaktik3_Gesch_Einfach_angemeldet_F5_LOS         BelegbeartbVerteilfrist_Einfach_angemeldet_F5_LOS         10.3 2020                                                                                                    | 1 Neue Zeitraumgruppe zuordnen                                                                                                    |                                                                | Zeitraumgruppe eintragen                                                        |
| Suchen <ul> <li>Suchen</li> <li>Suchen</li> </ul> Zeitraumgruppe <ul> <li>Zugeordneter = </li> <li>Zugeordneter = </li></ul>                                                                                                    | Neue Zeitraumgruppe zuordnen                                                                                                    | chmaske                                                        | Es werden nur<br>Zeitraumgruppen mit einer Frist<br>in diesem Semester gefunden |
| Zeitraum   Zugeordneter   Studiengang   Zugeordnetes PO-   Element     Belegungs- oder   Verteilungsverfahren     Bildungswissenschaft_Einfach_angemeldet_FS_LOS   BelegbearbVerteilfrist_Einfach_angemeldet_FS_LOS   BelegbearbVerteilfrist_Einfach_angemeldet_FS_LOS   BelegbearbVerteilfrist_Einfach_angemeldet_FS_LOS   BelegbearbVerteilfrist_Einfach_angemeldet_FS_LOS   BelegbearbVerteilfrist_Einfach_angemeldet_FS_LOS   BelegbearbVerteilfrist_Einfach_angemeldet_FS_LOS                                                                                                    | 4 Suchen                                                                                                    | 4                                                              | Suchen                                                                          |
| Belegungs- oder   Verteilungsverfahren     Belegungs- oder     Verteilungsverfahren     Image: State State                                                                                                    | Zeitraumgruppe         2       Bezeichnung         Prüf.zulassung_Informatik_Klausuren         Zugeordneter       =         Studiengang         Zugeordnetes PO-       = | Zeitraum<br>Bezeichnung<br>Semester Wint<br>Zeitraumverwendung | tersemester 2019 👻                                                              |
| Image: Sector Sector                                                                                                    | Element                                                                                                    | Belegungs- oder =<br>Verteilungsverfahren                      | <ul><li>✓</li><li>✓</li></ul>                                                   |
| Image: Strategie Contraction Contraction Contra                                                                                                    | Findeutiger Name                                                                                                    | Enthaltene Zeiträume des gewählten Sem                         | nesters                                                                         |
| BelegbearbVerteilfrist_Einfach_angemeldet_FS_LOS       BelegbearbVerteilfrist_Einfach_angemeldet_FS_LOS: 15.07.2019 - 31.03.2020         Fachdidaktik3_Gesch_Einfach_angemeldet_FS_LOS       BelegbearbVerteilfrist_Einfach_angemeldet_FS_LOS: 15.07.2019 - 31.03.2020                                                                                                    | Bildungswissenschaft Einfach angemeldet FS LOS                                                                                                    | BelegbearbVerteilfrist Einfach angemeldet                      | t FS LOS: 15.07.2019 - 31.03.2020                                               |
| Fachdidaktik3_Gesch_Einfach_angemeldet_FS_LOS BelegbearbVerteilfrist_Einfach_angemeldet_FS_LOS: 15.07.2019 - 31.03.2020                                                                                                    | EBF_Einfach_angemeldet_FS_LOS                                                                                                    | BelegbearbVerteilfrist_Einfach_angemeldet                      | t_FS_LOS: 15.07.2019 - 31.03.2020                                               |
|                                                                                                    | Fachdidaktik3_Gesch_Einfach_angemeldet_FS_LOS                                                                                                    | BelegbearbVerteilfrist_Einfach_angemeldet                      | t_FS_LOS: 15.07.2019 - 31.03.2020                                               |

#### 1.1 Angaben zu An- und Abmeldung kontrollieren: Zeitraumgruppe einhängen (2/2)

| Neue Zeitraumgruppe zuordnen                                                     | Suchergebnis(se)                                                           |                                            | Alle Suche<br>werden au<br>Zeitraumo | ergebnisse<br>Ifgelistet →<br>ruppe |  |
|----------------------------------------------------------------------------------|----------------------------------------------------------------------------|--------------------------------------------|--------------------------------------|-------------------------------------|--|
| Suchen                                                                           | Zeitraum                                                                   |                                            | auswähler                            | )                                   |  |
| Bezeichnung Prüf.zulassung_Informatik_H<br>Zugeordneter =                        | Semester                                                                   | Wintersemester 2019                        | Klick auf "<br>aktualisier           | Zuordnungen<br>en", um sie          |  |
| Element                                                                          | Belegungs- oder<br>Verteilungsverfahren                                    | =                                          | Zeitraumg                            | ruppe wird in                       |  |
| Eindeutiger Name                                                                 | Enthaltene Zeiträume des gewählten                                         | Semesters                                  | Prutungste                           |                                     |  |
| Prüf.zulassung_Informatik_Klausuren                                              | Prüfungsanmeldung Haupttermin: 02.1<br>Prüfungsanmeldung Nachtermin: 16.03 | 0.2019 - 15.01.2020<br>3.2020 - 20.03.2020 | das ausoe                            | das ausgewählte                     |  |
|                                                                                  | Sucherget                                                                  | onis: 1 Ergebnisse   Zeiler                | Semester                             | angezeigt                           |  |
| Zuordnungen aktualisieren Abbrechen                                              |                                                                            |                                            |                                      | -                                   |  |
| Semester Wintersemester 2019/28  Prüfungstermine Zeiträume Module / Studiengänge | e Gekoppelte Veranstaltungen Interne Notiz                                 |                                            |                                      |                                     |  |
| Neue Zeitraumgruppe zuordnen                                                     |                                                                            |                                            |                                      |                                     |  |
| Bezeichnung                                                                      | Zeitraum von                                                               | Zeitraum bis                               | Aktionen                             |                                     |  |
| Prüf.zulassung_Informatik_Klausuren                                              |                                                                            |                                            | Ì                                    |                                     |  |
| Prüfungsanmeldung Haupttermin                                                    | 02.10.19                                                                   | 15.01.20                                   |                                      |                                     |  |
| Prüfungsanmeldung Nachtermin                                                     | 16.03.20                                                                   | 20.03.20                                   |                                      |                                     |  |

25.05.2020

1.2 Angaben zu An- und Abmeldung kontrollieren: Fristen am Prüfungstermin

Es besteht am Prüfungstermin die Möglichkeit, Anmeldefristen zu hinterlegen.

• Prüfungsanmeldefristen, die noch vor der Migration in StudiS für die Zeit nach dem 27.11.2019 eingetragen wurden, erscheinen an dieser Stelle

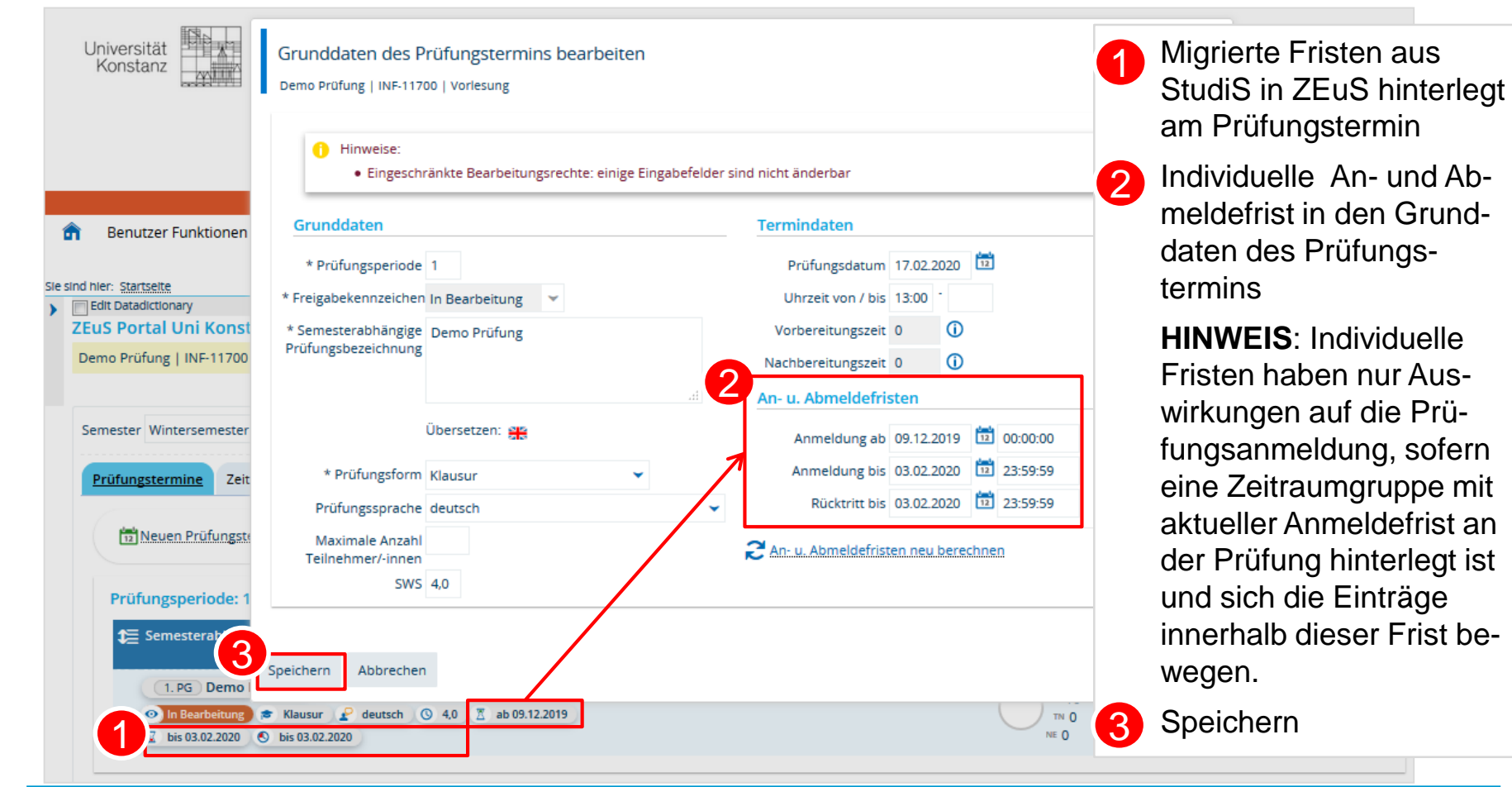

2. Prüfungsanmeldeinformationen gestalten: Hinweistexte (1/3)

Da die Prüfungsanmeldung in ZEuS nicht immer zu den allgemeinen Prüfungsanmeldefristen der Zeitraumgruppen stattfindet, z.B. die Prüfungsanmeldung bis 7 Tage vor dem Prüfungsdatum möglich ist oder Fristen am Prüfungstermin die allgemeine Prüfungsanmeldung übersteuern, erhalten die Studierenden dazu einen Hinweistext.

Auf dem Reiter "Grunddaten" der Prüfungsdetailansicht können Studierende die allgemeinen Anmeldefristen aus der Zeitraumgruppe lesen sowie einen weiteren Hinweis zu Anmeldefristen, der wie folgt lautet:

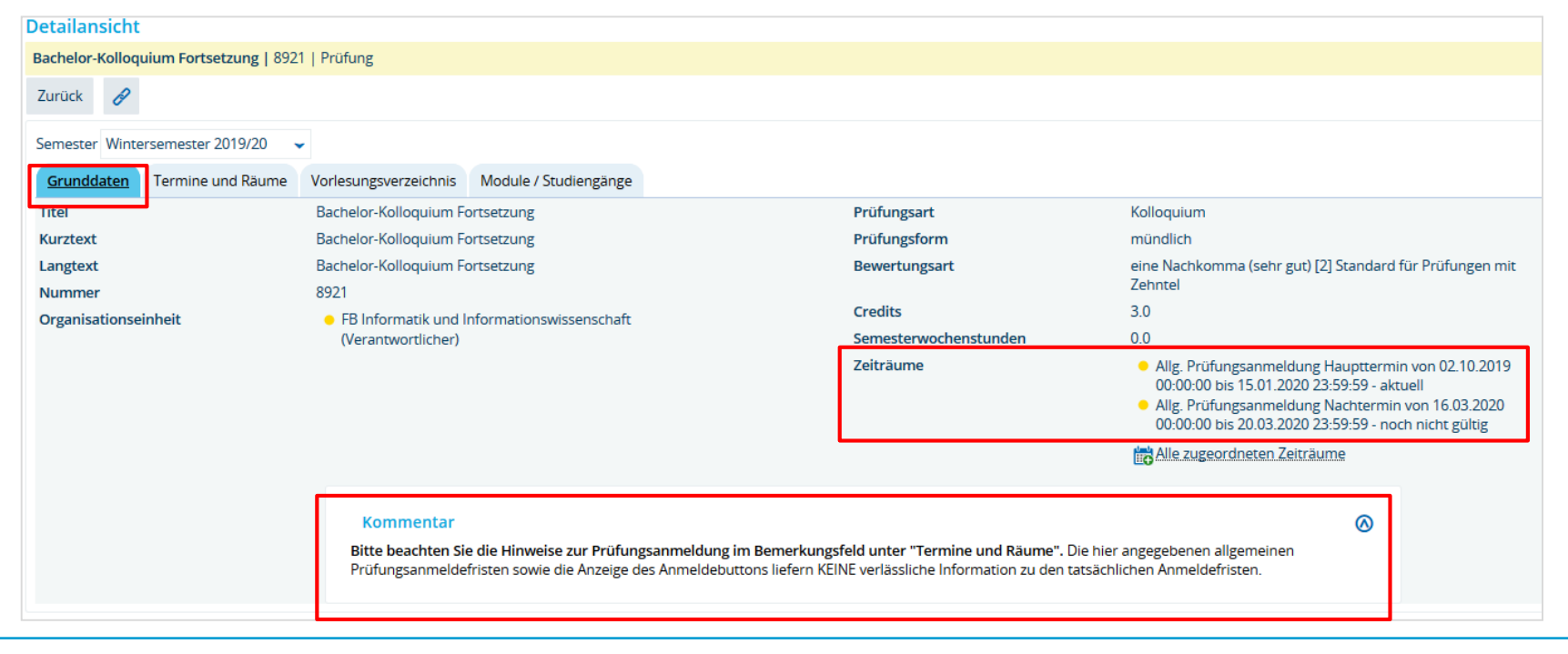

2. Prüfungsanmeldeinformationen gestalten: Hinweistexte (3/3)

#### Text im Prüfungstermin: "Bemerkung zur Prüfungsanmeldung":

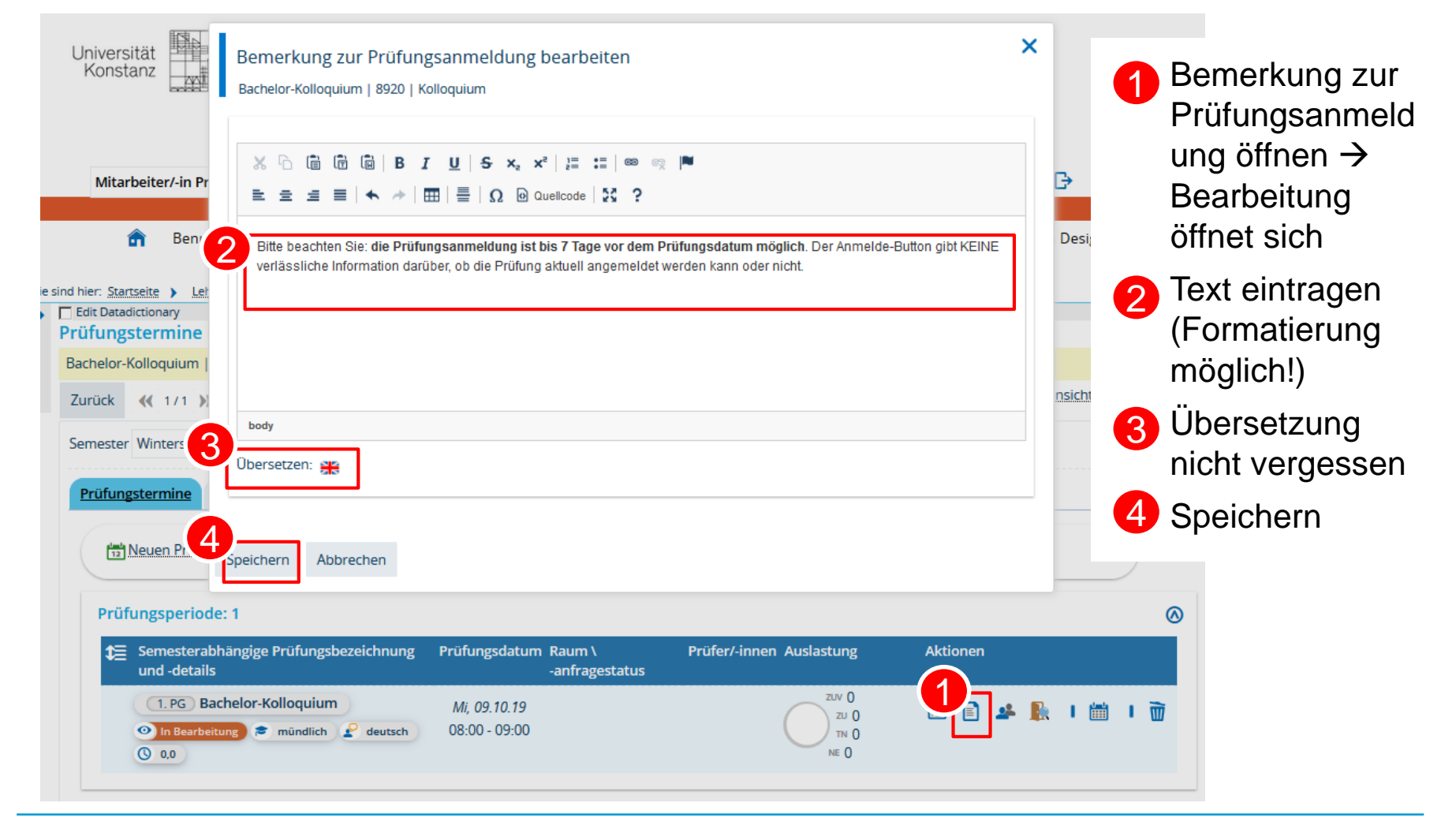

## **1.4 Prüfungsanmeldung einrichten** 3. Übersicht der Prüfungsanmeldungen

| Edit Datadictionary                                                                                                    |                                                                                                    |                             |                                                         |   |
|----------------------------------------------------------------------------------------------------|----------------------------------------------------------------------------------------------------|-----------------------------|---------------------------------------------------------|---|
| Leistungen bearbeiten                                                                                                    |                                                                                                    |                             |                                                         |   |
| Typ: Prüfung   Nummer: 8920   Titel: Bachelor-P                                                                                                    | Kolloquium   Bewertungsart: 2 🎈                                                                                                    |                             |                                                         |   |
| Semesterdaten                                                                                                    |                                                                                                    |                             |                                                         |   |
| Aktuelle Auswahl                                                                                                    |                                                                                                    | Auswahl ändern              |                                                         |   |
| Semester Wintersemeste                                                                                                    | r 2019/20                                                                                                    | * Semester                  | Wintersemester 2019/20                                  | • |
| Periode 1                                                                                                    |                                                                                                    | Periode                     | 1                                                       | - |
| Termin/Prüfer/-in <mark>Bachelor-Kolloc</mark><br>09:00   Raum: (<br>Zweitprüfer/-in<br><stronp-s-die pri<="" td=""><td>uium   1. Parallelgruppe   09.10.19, 08:00 -<br/>148 Testraum   Prüfer/-in: Ahnert, Astrid  <br/>Alp, Mustafa   Bemerkung: Bitte beachten Sie:<br/>ifungsanmeldung ist bis 7 Tage vor dem</td><td>Termin/Prüfer/-in<br/>Suchen</td><td>09.10.19, 08:00 - 09:00   048 Testraum   Ahnert, Astrid</td><td>•</td></stronp-s-die> | uium   1. Parallelgruppe   09.10.19, 08:00 -<br>148 Testraum   Prüfer/-in: Ahnert, Astrid  <br>Alp, Mustafa   Bemerkung: Bitte beachten Sie:<br>ifungsanmeldung ist bis 7 Tage vor dem | Termin/Prüfer/-in<br>Suchen | 09.10.19, 08:00 - 09:00   048 Testraum   Ahnert, Astrid | • |
| Prüfungsdatum<br>KEINE verlässlic<br>angemeldet we                                                                                                    | möglich. Der Anmelde-Button gibt<br>he Information darüber, ob die Prüfung aktuell<br>rden kann oder nicht.                                                                            |                             |                                                         |   |

| Speichern  | Änderungen verwerfen | Eingabe abschließen | Abschließen rückgängig machen | Veröffentlichen | Veröffentlichung zurücknehmen | Vorläufig freigeben | Neue Suche | Zurück zur Liste |
|------------|----------------------|---------------------|-------------------------------|-----------------|-------------------------------|---------------------|------------|------------------|
| Themen anz | reigen               |                     |                               |                 |                               |                     |            |                  |

#### Teilnehmer/-innen & Bewertungen

;≡ Feldsetzung

| MatrikelNr. 🔂 | Name 🔺 🗙           | Studiengang | Rücktritt |          | Bewertung | g Prüfungsform | Bonus | Vermerk |   | Statu | Vorbehalt                | e Aktionen | Meldungen |
|---------------|--------------------|-------------|-----------|----------|-----------|----------------|-------|---------|---|-------|--------------------------|------------|-----------|
| 90819024      | Tester, Bio        |             | Nein      | <b>~</b> | 1,3       | mündlich       | 3.0   |         | • | BE    | <ul> <li>Nein</li> </ul> | ¥ 🗟 🙈 Ъ    |           |
| 90819037      | Tester, Chemie     |             | Nein      | •        |           | mündlich       |       |         | • | ZU    | Nein                     | ¥ 🗟 🙈 Ъ    |           |
| 90819136      | Tester, Empi-Bil   |             | Nein      | •        |           | mündlich       |       |         | • | ZU    | <ul> <li>Nein</li> </ul> | ¥ 🗟 🙈 Ъ    |           |
| 90819095      | Tester, Geschichte |             | Nein      | •        |           | mündlich       |       |         | • | ZU    | Nein                     | ¥ 🗟 🙇 Ъ    |           |
| 90819149      | Tester, Likume     |             | Nein      | •        |           | mündlich       |       |         | • | ZU    | <ul> <li>Nein</li> </ul> | ¥ 🗟 🙈 Ъ    |           |

20

4. Studierendensicht - Studienplaner

Die Prüfungsanmeldung erfolgt über den Studienplaner eines Studierenden:

| Studienplaner mit Modulplan BA Informatik H (PO 2018)                                                                                                    |                                                     |                                         |
|----------------------------------------------------------------------------------------------------|-----------------------------------------------------|-----------------------------------------|
| Modulplan anzeigen 📑 Druckansicht                                                                                                    |                                                     | 1 Hilfe                                 |
| Fachsemester Alle       Termine       Wintersemester 2019         Berichtscenter anzeigen                                                                                        |                                                     | Link auf die<br>Prüfungsdetailansicht   |
| In Prüfungsordnung suchen                                                                                                    | 2                                                   | Prüfungsdatum                           |
| Struktur der Prüfungsordnung - Alle Studiensemester                                                                                                    |                                                     |                                         |
| – Bachelor Informatik HF PO 2018                                                                                                    | 3                                                   | Hinweistext aus dem                     |
| + 🔗 2099 - Basisbereich - 108,0 Credits                                                                                                    |                                                     | Bemerkungsfeld zur<br>Prüfungsanmeldung |
| + 🔗 3000 - Vertiefungsbereich - 36,0 Credits                                                                                                    |                                                     |                                         |
| + 🔗 5099 - Ergänzungsbereich - 21,0 Credits                                                                                                    | 4                                                   | Anmelde-Button                          |
| – 🌸 8900 - Modul Abschlussprüfung - Pflicht - 15,0 Credits                                                                                                    |                                                     |                                         |
| 8910 - Bachelor-Arbeit - Pflicht - 12,0 Credits                                                                                                    |                                                     |                                         |
| 1 🥂 8920 - Bachelor-Kolloquium - Pflicht - 3,0 Credits                                                                                                    | 4                                                   | Anmelden                                |
| <ul> <li>Bachelor-Kolloquium, Prüfungsperiode 1</li> <li>Mittwoch, 09.10.2019 von 08:00 bis 09:00</li> <li>Prüfungsform: mündlich</li> </ul>                                     |                                                     |                                         |
| Bitte beachten Sie: die Prüfungsanmeldung ist bis 7 Tage vor dem Prüfungsdatum mögli<br>gibt KEINE verlässliche Information darüber, ob die Prüfung aktuell angemeldet werden ka | i <b>ch</b> . Der Anmelde-Button<br>ann oder nicht. |                                         |
| + 🌟 🗧 5500 - Individualisierte Studieneingangsphase - Sonstige Leistung - 15,0 Credits                                                                                           |                                                     |                                         |
| • 🦧 8888 - Konto für späteren Masterstudiengang - Sonstige Leistung - 0,0 Credits                                                                                                |                                                     |                                         |

#### 4. Studierendensicht – Prüfungsdetailansicht: Grunddaten

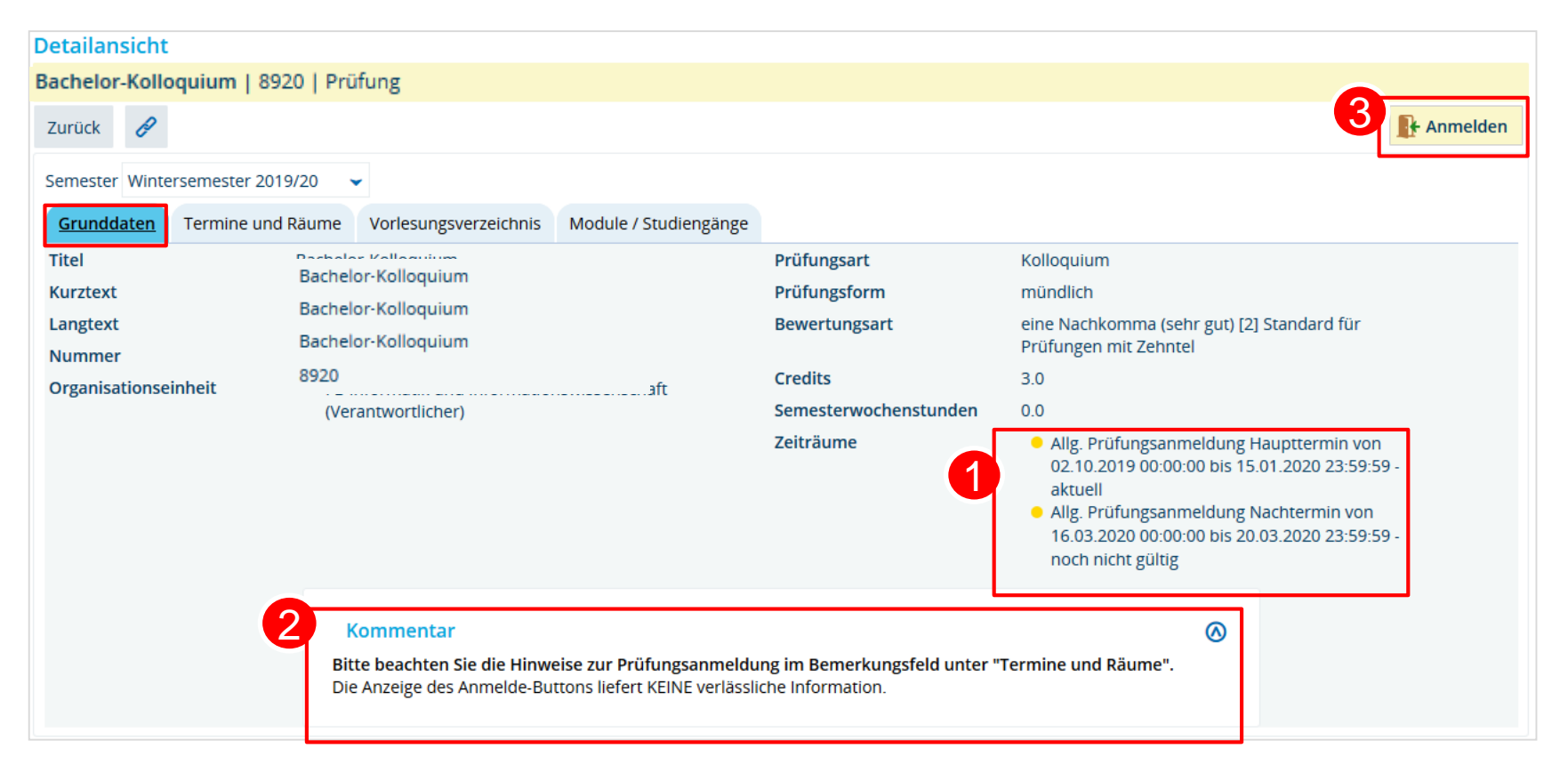

Allgemeine Anmeldefristen aus der Zeitraumgruppe
 Hinweistext aus Kommentarfeld im semesterunabhängigen Prüfungselement
 Anmelde-Button

4. Studierendensicht – Anmeldedialog: Anmeldung möglich

|              | Studienplaner mit M<br>8921: Bachelor-Kolloq<br>Leistung wird angerechne<br>Allg. Prüfungsanmeldung<br>Der allgemeine Zeitraum | odulplan<br>uium Fortsetzung<br>et auf: Modul Abschlussprüfung (Nr=8900)<br>Haupttermin:<br>läuft vom 02.10.2019 / 00:00 bis zum 15.01.2                                                                                    | 020 / 23:59 |
|--------------|----------------------------------------------------------------------------------------------------|----------------------------------------------------------------------------------------------------|-------------|
| ✓ zugelassen | Aktionen & Meldungen                                                                                                    | Termine & Räume Bachelor-Kolloquium Fortsetzung Prüfungsperiode 1, Wintersemester 2019 Mittwoch, 16.10.2019 von 09:00 bis 10:00 Prüfungsform: mündlich 048 Testraum Prüfer/-in: Aymar, Yvonne Zweitprüfer/-in: Baltes, Elke | Bemerkung   |
|              | Abbrechen Rechtliche                                                                                                    | Hinweise nochmal ansehen                                                                                                    |             |

- Modul, auf das die angemeldete Leistung angerechnet werden soll
- 2 Anmeldefrist aus der Zeitraumgruppe
- **3** Bei Klick auf Anmelde-Button erfolgt Zulassung zur Prüfung

#### 4. Studierendensicht – Anmeldedialog: Frist abgelaufen

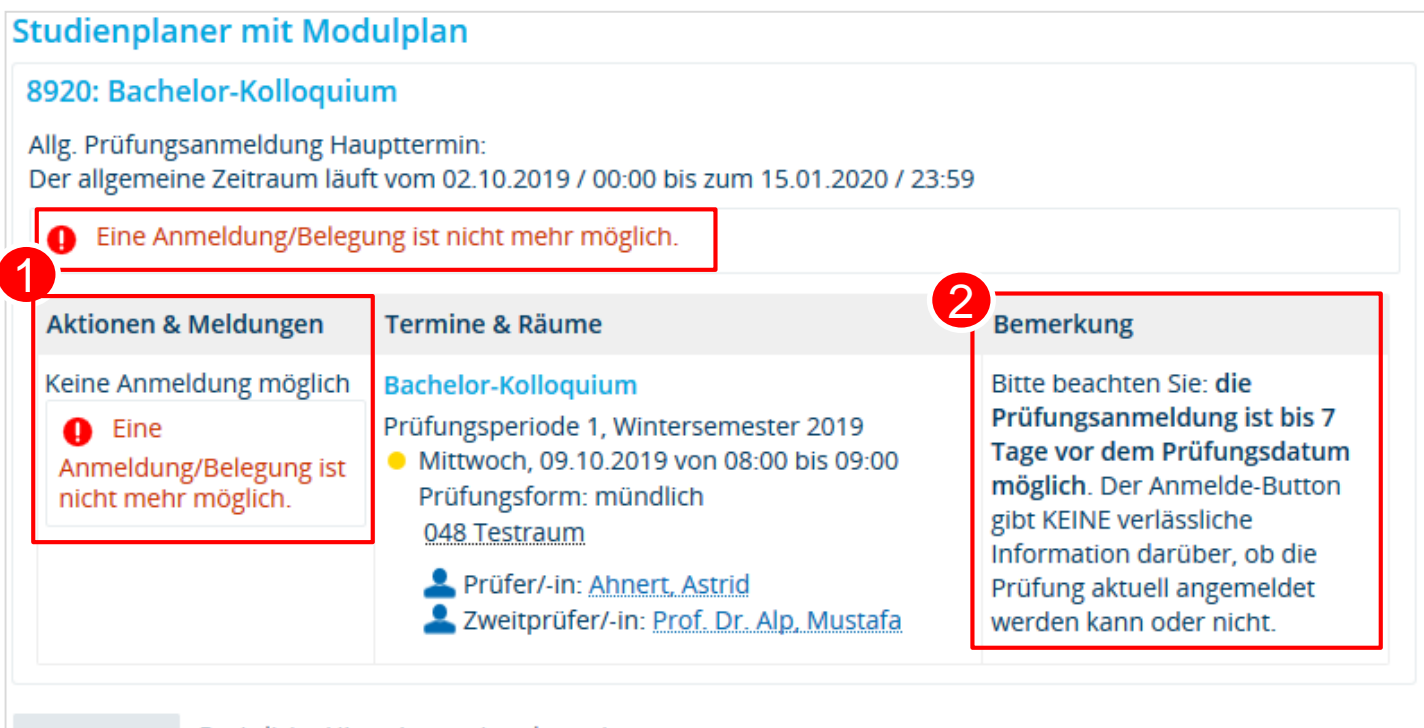

Abbrechen

Rechtliche Hinweise nochmal ansehen

Meldung, dass keine Anmeldung möglich ist → siehe Bemerkungsfeld: hier ist eine Zeitraumgruppe hinterlegt, die die Anmeldung relativ zum Prüfungsdatum begrenzt (bis 7 Tage vorher), die gezeigte Prüfungsanmeldung liegt aber schon weniger als 7 Tage vor dem Prüfungsdatum

Hinweistext aus dem Bemerkungsfeld zur Prüfungsanmeldung

#### 4.Studierendensicht – Übersicht der Belegungen

| 1   | Benutzer Funktionen Mein Studiur                                                                                                    | n Lehrangebot                | Organisation                                 | Lesezeichen            |
|-----|----------------------------------------------------------------------------------------------------|------------------------------|----------------------------------------------|------------------------|
| Sie | sind hier: Startseite > Mein Studium > Belegungen                                                                                                    |                              |                                              |                        |
| >   | Edit Datadictionary                                                                                                    |                              |                                              |                        |
|     | Belegungen                                                                                                    |                              |                                              |                        |
|     |                                                                                                    |                              |                                              | (i) Hilfe              |
|     | PDF-Dokument erstellen                                                                                                    |                              |                                              | -                      |
|     | Semester Wintersemester 2019/20 🗸                                                                                                    |                              |                                              |                        |
|     |                                                                                                    |                              | 💘 Veranstaltungen ausblenden                 | 💐 Prüfungen ausblenden |
|     | Sie haben bisher keine Veranstaltungen beleg                                                                                                    | ŗt.                          |                                              |                        |
|     | Berichtscenter anzeigen                                                                                                    |                              |                                              |                        |
|     | Prüfung: 8921 Bachelor-Kolloquium Fortsetzu                                                                                                    | ng                           |                                              |                        |
|     | Termine und Räume                                                                                                    |                              | Status                                       | Aktionen               |
|     | <ol> <li>Parallelgruppe Bachelor-Kolloquium Fortsetzun</li> <li>Mittwoch, 16.10.2019 von 09:00 bis 10:00 in R<br/>Prüfungsform: mündlich</li> <li>Prüfer/-in: <u>Aymar, Yvonne</u></li> <li>Zweitprüfer/-in: <u>Baltes, Elke</u></li> </ol> | g<br>aum <u>048 Testraum</u> | Ihr aktueller Status WiSe 2019<br>zugelassen | Abmelden               |

#### Status der Prüfungsanmeldung

Abmelde-Button, der (wenn im Verfahren nicht anders eingerichtet) so lange aktiv ist, wie die Anmeldefrist läuft

2

#### 4.Studierendensicht – Übersicht der Belegungen

| 1   | Benutzer Funktionen <u>Mein Studiur</u>                                                                                                    | n Lehrangebot                | Organisation                                 | Lesezeichen            |
|-----|----------------------------------------------------------------------------------------------------|------------------------------|----------------------------------------------|------------------------|
| Sie | sind hier: Startseite > Mein Studium > Belegungen                                                                                                    |                              |                                              |                        |
| >   | Edit Datadictionary                                                                                                    |                              |                                              |                        |
|     | Belegungen                                                                                                    |                              |                                              |                        |
|     |                                                                                                    |                              |                                              | (i) Hilfe              |
|     | PDF-Dokument erstellen                                                                                                    |                              |                                              | -                      |
|     | Semester Wintersemester 2019/20 🗸                                                                                                    |                              |                                              |                        |
|     |                                                                                                    |                              | 💘 Veranstaltungen ausblenden                 | 💐 Prüfungen ausblenden |
|     | Sie haben bisher keine Veranstaltungen beleg                                                                                                    | ŗt.                          |                                              |                        |
|     | Berichtscenter anzeigen                                                                                                    |                              |                                              |                        |
|     | Prüfung: 8921 Bachelor-Kolloquium Fortsetzu                                                                                                    | ng                           |                                              |                        |
|     | Termine und Räume                                                                                                    |                              | Status                                       | Aktionen               |
|     | <ol> <li>Parallelgruppe Bachelor-Kolloquium Fortsetzun</li> <li>Mittwoch, 16.10.2019 von 09:00 bis 10:00 in R<br/>Prüfungsform: mündlich</li> <li>Prüfer/-in: <u>Aymar, Yvonne</u></li> <li>Zweitprüfer/-in: <u>Baltes, Elke</u></li> </ol> | g<br>aum <u>048 Testraum</u> | Ihr aktueller Status WiSe 2019<br>zugelassen | Abmelden               |

#### Status der Prüfungsanmeldung

Abmelde-Button, der (wenn im Verfahren nicht anders eingerichtet) so lange aktiv ist, wie die Anmeldefrist läuft

2

**Studierendensicht** 

Bitte Studierendensicht noch einmal nachvollziehen auf <u>https://zeusqs.uni-konstanz.de/belegung201912</u>:

- Studienplaner
- Belegungen

→ Teststudierender: pan.test | test123!

- → Testprüfungen mit relativer Frist:
  - a) anmeldbar: BIO-10765 (Modul 1)
  - b) rel. Frist abgelaufen: **BIO-10085** (Modul 1)
  - c) bereits BE: BIO-10905 (Modul 1)
  - d) außerhalb Frist am Prüfungssatz: BIO-10050 (Modul 4)
  - e) Ohne Zeitraumgruppe: **BIO-13480** (Modul 4)
  - f) Mit Zeitraumgruppe, aber ohne Prüfungssatz: BIO-13600 (Modul 4)

#### **1.4 Arbeitsweise und Eigenheiten der Fachbereiche** Spezifika

#### Großer Anmeldezeitraum der Sektion 2 (SoSe: 01.05. – 15.06. | WiSe 01.12. – 15.01.)

• Sektion 2 (außer Linguistik) und SLI

#### **Relative Fristen**

• Biologie, Chemie, Mathematik, Physik, TPS-Kurse Sportwissenschaften

#### **Mit Nachterminen**

- Physik, Informatik (Klausuren): getrennte ZrG für Haupt- und Nachtermine
- Biologie, PolVer, Wirtschaftwissenschaften, (WS19: Linguistik)

#### Abschlussarbeiten

- PolVer
- Psychologie

#### Modularbeiten: semesterlange Anmeldung

LitWiss

- Grundprinzip
- Technische Umsetzung
- Funktionen im Detail
- An der UKN

#### Grundprinzip

30

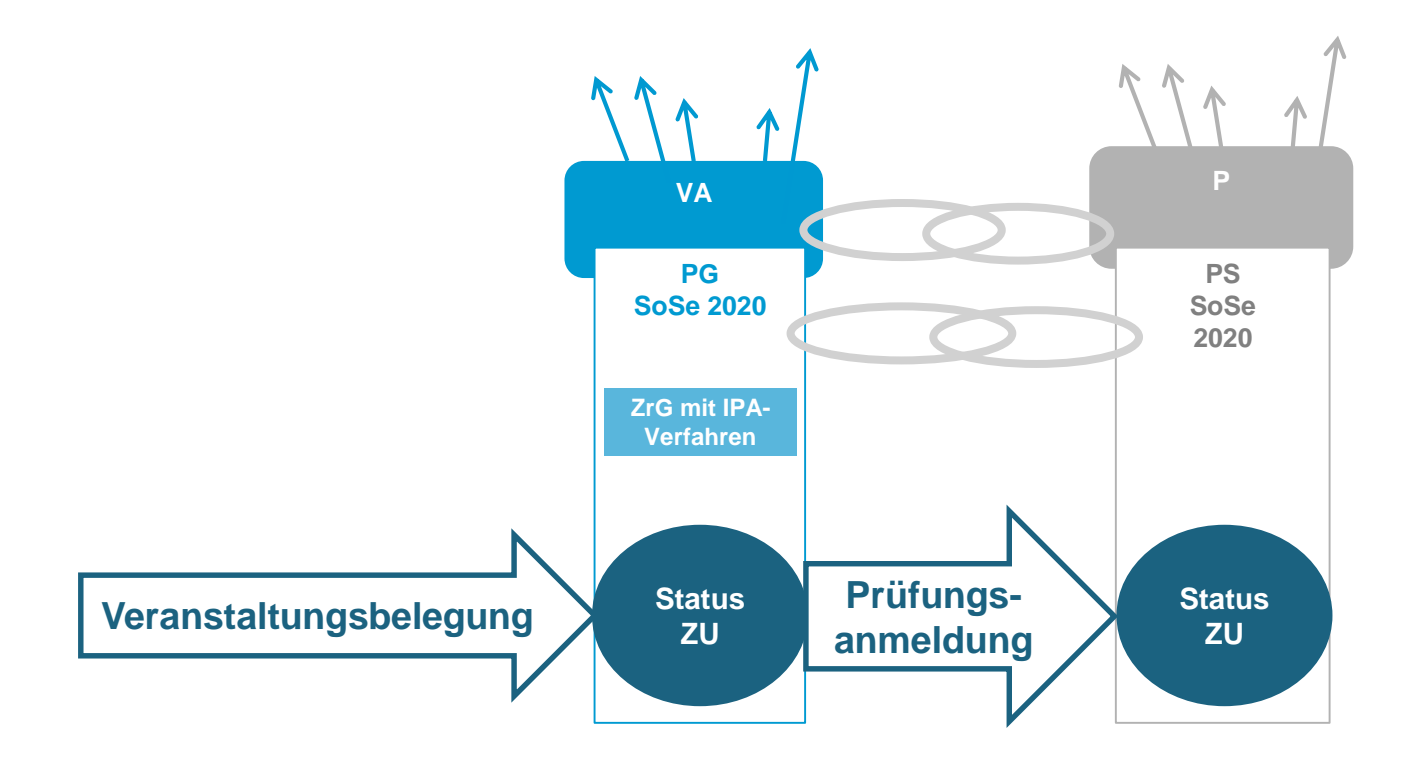

Technische Umsetzung

#### Voraussetzungen:

- 2. Zeitraumgruppe in Veranstaltung hinterlegt, die Verfahren zur IPA umfasst

#### Verfahren im Verfahren

- Im Verfahren der Veranstaltungsbelegung (Plugin *Einfachbelegung*) wird das Verfahren *Implizite Prüfungsanmeldung* ausgewählt
- Verfahren Implizite Prüfungsanmeldung umfasst allein Plugin Implizite Prüfungsanmeldung:
  - Einstellungen
  - Hinweistexte

**Funktionen im Detail** 

- Abmeldung von der Veranstaltung = Abmeldung von der Prüfung
- IPA auch beim Nacherfassen über Platzvergabe der Veranstaltung angestoßen
- Änderung von Status ZU in AN in Platzvergabe bewirkt Abmeldung von der Prüfung
- Bei mehreren gekoppelten Prüfungen wird zuerst aufgelistete angemeldet
- Keine Prüfungsanmeldung fachfremd Studierender

• ...

32

An der UKN

33

#### Automatisiert:

• Psychologie (Seminare)

#### Manuell durchgeführt:

- Chemie und Empirische Bildungsforschung
- Sportwissenschaften (noch ausstehend)

- Technische Voraussetzungen
- Verfahren

34

• An der UKN

Technische Voraussetzungen

- Prüfungssatz, auf den angemeldet werden soll, ist angelegt
- Verfahren zur Pflichtanmeldung ist vorhanden

Verfahren steuert, nach welchen Kriterien pflichtangemeldet werden soll:

#### a) Suchmasken bestimmen:

- Leistungen (Anmeldung zum Nachtermin)
- Studierende (Serviceanmeldung)
- PO-Element ("Ziel"-Element, für das Leistungen mit der Pflichtanmeldung erzeugt werden sollen)
- b) Rücktrittsmöglichkeit ja/nein

Verfahren

- Serviceanmeldung mit Rücktrittsmöglichkeit, z.B. alle Erstsemester eines Studienganges zu einer Prüfung anmelden
  - Studierende werden auf Prüfungstermin ("PO-Element") angemeldet
    - → Erstanmeldung\_ohne\_Rücktrittssperre
    - Anmeldung zum Nachtermin\_ohne\_Rücktrittssperre

- **Pflichtanmeldung** ohne Rücktrittsmöglichkeit, z.B. Anmeldung zum Nachtermin
  - - → Erstanmeldung\_mit\_Rücktrittssperre
    - → Anmeldung zum Nachtermin\_mit\_Rücktrittssperre

## 3. Pflichtanmeldung durchführen

#### Bsp. Serviceanmeldung

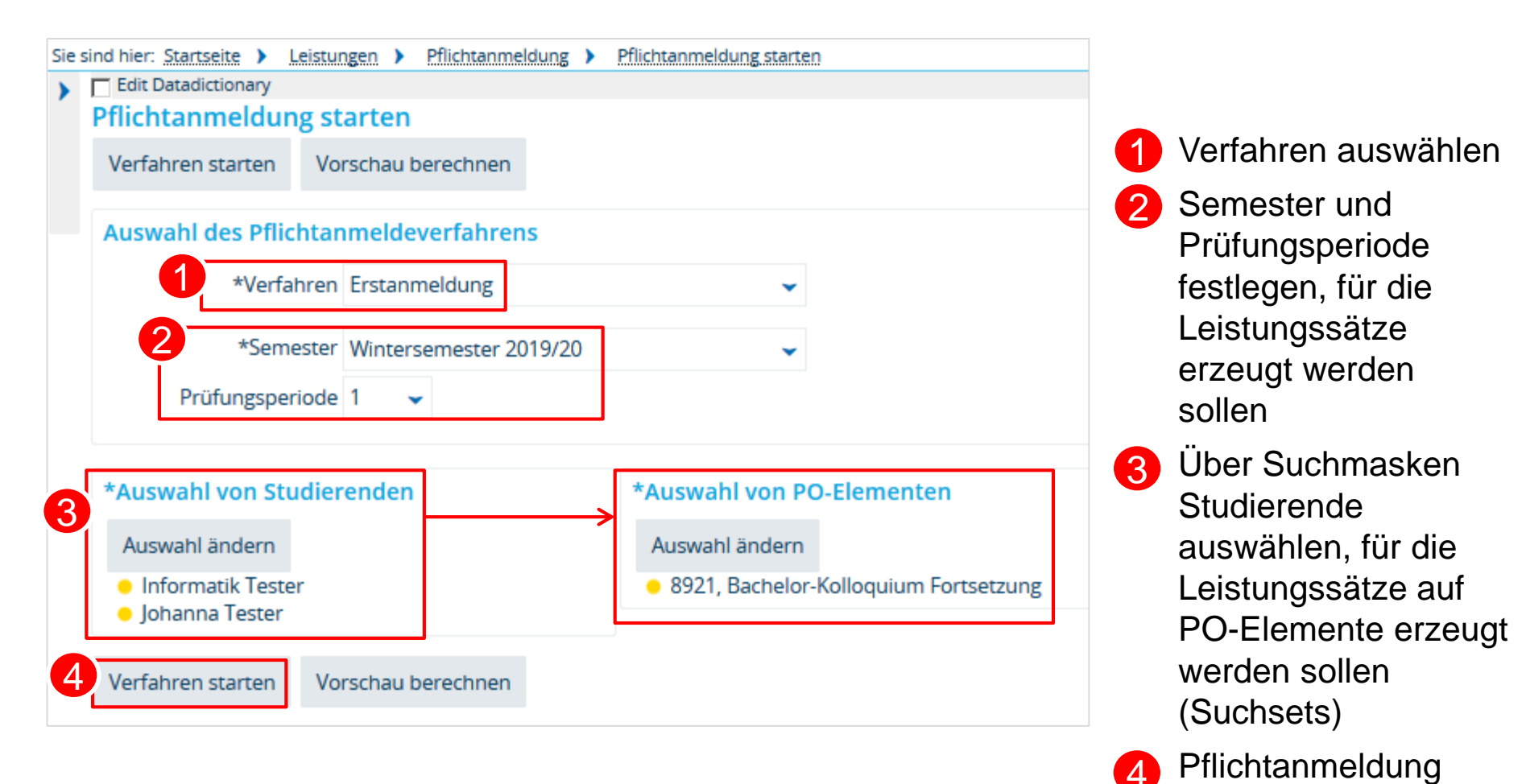

38

starten

## 3. Pflichtanmeldung durchführen

#### **Bsp. Serviceanmeldung**

Fortschrittsanzeige mit Hinweis auf bereits abgearbeitete Personen:

| Pflichtan               | meldung starten         | 1                      |                             |                                                     | Eraol                       | onie d               | or Df   | lichtanmoldung tabol                                                                                                    | larisch       |                                        |
|-------------------------|-------------------------|------------------------|-----------------------------|-----------------------------------------------------|-----------------------------|----------------------|---------|----------------------------------------------------------------------------------------------------|---------------|----------------------------------------|
| Zurück                  | Ergebnis anzeigen       | Protokoll anzeigen     |                             |                                                     |                             |                      |         |                                                                                                    |               |                                        |
| () Verarl               | () Verarbeitung beendet |                        |                             |                                                     | anze                        | igen                 |         |                                                                                                    |               |                                        |
|                         |                         |                        |                             | 2                                                   | Proto                       | koll d               | er Pf   | lichtanmeldung anzei                                                                                                    | gen           |                                        |
| Pflichtan<br>2 von 2 Pe | erroon verarbeitet      | 100%                   |                             | Pflichtanmele<br>Protokolle der<br>Zurück           | dung starte<br>Pflichtanmel | n<br>dung durchs     | uchen   |                                                                                                    |               |                                        |
| Zurück                  | Ergebnis anzeigen       | Protokoll anzeigen     |                             | gefundene Mel                                       | dungen                      |                      |         | e Filter a                                                                                                    | nzeigen 🖌 Tab | belle anpa                             |
|                         |                         |                        |                             | Auftragsname (                                      | Identifikator)              | Überprüfte<br>Person | Prüfung | Meldungstext                                                                                                    | Meldungstyp   | Meldung<br>wurde<br>erzeugt<br>(Datum) |
|                         |                         |                        |                             | p-Erstanmeldun<br>2019-2-4dc0192<br>8faa-5beff92fdb | g-<br>1-3624-431d-<br>c8    |                      |         | Pflichtanmeldeverfahren "Erstanmeldung" wurde<br>gestartet. Die internen Variablen lauten: PO<br>stopAtCompulsoryOptional withRuleCheck<br>addOnlyCompulsory onlyAvailable onlyCompulsory<br>fillPlanelement hiskeyAPPexamWorkstatus(8),<br>2019 category: 2 number: 2, (1) | DEBUG         | 05.10.20<br>10:44:52                   |
|                         |                         |                        |                             | p-Erstanmeldun<br>2019-2-4dc0192                    | g-<br>1-3624-431d-<br>~°    | Johanna<br>Tester    |         | Pflichtanmeldung für Student Johanna Tester<br>(Mtknr 830337) wird abgearbeitet                                                                                                    | INFORMATION   | 05.10.20<br>10:44:57                   |
| flichtanmeld<br>Zurück  | lung starten            |                        |                             |                                                     |                             |                      |         | Überprüfe Bachelor-Arbeit (Nr=8910)                                                                                                    | INFORMATION   | 05.10.20<br>10:44:57                   |
| Zugelassene Leis        | stungen Nicht berüc     | ksichtigte Zulassungen | Fehlgeschlagene Zulassungen |                                                     |                             |                      |         | Leistung für Johanna Tester (830337) zu Bachelor-<br>Arbeit (Nr=8910) in Wintersemester 2019/20 kann                                                                                                    | INFORMATION   | 05.10.20                               |
| Name                    | Prüfung                 |                        | Semester                    | Versuch                                             | Statu                       | <u>s</u>             | Note    | mangels Planelement nicht angelegt werden                                                                                                    |               |                                        |
| 1 Tester, Johann        | na 8920, Bachel         | or-Kolloquium          | Wintersemester 2019 (1)     | 1                                                   | zugela                      | ssen                 |         |                                                                                                    |               |                                        |
| Zurück                  |                         |                        | Sucherget                   | bnis: 1 Ergebniss                                   | e   Zeilen pro              | Seite (Max:          | 300) 10 |                                                                                                    |               |                                        |

39

An der UKN

- FB Rechtswissenschaft
- FB Wirtschaftswissenschaften
- FB PolVer
- FB Psychologie: Klausuranmeldungen zum Haupttermin
- FB Biologie: Anmeldung zum Nachtermin
- FB Mathematik (noch ausstehend)

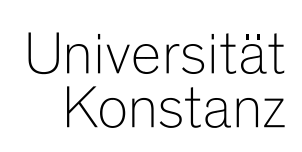

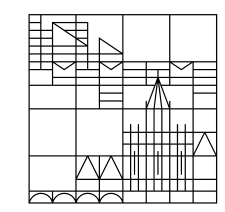

## Herzlichen Dank!

**Team Campusmanagement**